Wish Prestashop Integration User Guide

# Wish Prestashop Integration User Guide

by CedCommerce Products Documentation

| 1. Overview                                           | 3  |
|-------------------------------------------------------|----|
| 2. Wish Prestashop Integration Extension Installation | 3  |
| 3. Configuration Settings                             | 5  |
| 4. Cron Setup on cPanel                               |    |
| 5. Manage Wish Profiles                               | 10 |
| 6. Manage Wish Products                               | 12 |
| 7. Managing Wish Orders                               | 13 |
| 8. Bulk Process                                       |    |
| 9. Manage Option Mapping                              |    |
| 10. Warehouse                                         | 15 |
| 11. Sync Existing                                     | 17 |
|                                                       |    |

# 1. Overview

Wish is a mobile and web E–Commerce platform that was founded in the year 2011. Headquartered in San Francisco, USA, it operates worldwide with a major presence in the regions of North America, Europe, Brazil, and China. It is the sixth largest e-commerce company in the world and allows sellers to sell on Wish in some simple steps

Launched much after them, Wish.com has been a competitor for formidable marketplaces such as Walmart and Amazon. Wish currently has thousands of active merchants who have been selling products to millions of users globally.

Wish Prestashop Integration is a fabulous API integration that helps the Prestashop store owners to synchronize inventory, price, and other product details for the product creation and its management between the Prestashop store and the Wish marketplace.

The Wish Prestashop Integration extension integrates the synchronized product listing between Prestashop and Wish. Once the seller has installed the extension, it becomes easy to create the Wish Categories and map the dependent attributes on the Prestashop store.

This ahead of the curve extension empowers the sellers to configure the desired product category into Prestashop for automatic submission of the selected product to the same Category on Wish.

#### The Key Features are as follows:

**Profile Based Product Upload:** The admin can create a profile and after assigning products to the profile, can easily upload the products on the Wish marketplace.

**Bulk Uploading:** To facilitate the uploading large number of products and to minimize the manual work, the Wish marketplace API integration extension enables sellers to upload products in bulk.

**Simple and Variant Product Upload:** Prestashop sellers can upload simple as well as configurable types of products on the Wish marketplace.

**Centralized order management:** Whenever any order placed on Wish our extension automatically fetch your orders from Wish and creates it into your Prestashop store.

**Support Wish Express Shipment Management:** Merchants can easily choose shipment country and also have the flexibility to disable countries for the product shipment. Moreover, sellers also can manage their warehouses.

**Warehouse Management:** With this feature, merchants can manage their multiple warehouses of many regions also have the authority to add specific warehouse information and manage from the Prestashop store.

Batches: Wish sellers can also download their product information from Wish.

# 2. Wish Prestashop Integration Extension Installation

To install the extension:

- Go to the **Prestashop Admin panel**.
- On the left navigation bar, point cursor to the **Modules and Services**. The menu appears as shown in the following figure:

| 2          | PrestaShop 1.6.1.18  | Cedcommerce Integration Demo |
|------------|----------------------|------------------------------|
| Q          | ▼ Search             | Dashboard                    |
| -          | Dashboard            |                              |
| 2          | Catalog              |                              |
|            | Orders               | Day Marth Verr Day 1         |
| 쑡          | Customers            | Day Month Year Day-1         |
| ۲          | Price Rules          |                              |
| ÷.         | Modules and Services | Modules and Services         |
| #          | Shipping             | Modules & Themes Catalog     |
| ۲          | Localization         | Positions                    |
| æ          | Preferences          | a<br>Payment                 |
| <b>0</b> ° | Advanced Parameters  | O Currently Pending          |
| ۰          | Administration       | Orders                       |
| Lulu       | Stats                |                              |

• Now click the Modules and Services menu, and you will come across a page like shown below.

| Q<br>89     | Search     Dashboard                                                                  | Modules and Services<br>List of modules                                                                               |                                                                                                    |                                                                  | Update all Add a new module Help |
|-------------|---------------------------------------------------------------------------------------|----------------------------------------------------------------------------------------------------|----------------------------------------------------------------------------------------------------|------------------------------------------------------------------|----------------------------------|
|             | Catalog<br>Orders                                                                     | There are 2 warnings                                                                                                  |                                                                                                    |                                                                  | ×                                |
| :21<br>종    | Customers<br>Price Rules                                                              | Bank wire: Account owner and account details must be con<br>Payment by check: The "Pay to the order of" and "Address" | figured before using this module.<br>fields must be configured before using this module.                     |                                                                  |                                  |
| ÷           | Modules and Services<br>Modules and Services<br>Modules & Themes Catalog<br>Positions |                                                                                                    | Addons membership provides access to all o<br>Once connected, your new modules will be a<br>SIGN UP & LOG IN | u <b>r PrestaShop modules.</b><br>utoronatically installed.<br>N |                                  |
| 41<br>Q     | Payment<br>Shipping<br>Localization                                                   | installed Modules                                                                                                    | Disabled Modules                                                                                             | C Modules to update                                              | C                                |
| ۲<br>۵<br>۵ | Preferences<br>Advanced Parameters<br>Administration                                  | An upgrade is available for some of your modules!     • Theme configurator                                            |                                                                                                    |                                                                  |                                  |

- Now you need to click on Add a New Module on the top right corner of the page.
- On doing so, the page opens a section like shown in the image below:

| ADD A NEW MODULE                                                         |                      |                |
|--------------------------------------------------------------------------|----------------------|----------------|
| The module must either be a Zip file (.zip) or a tarball file (.tar, .ta | r.gz, ågz).          |                |
| Module file                                                              |                      | Schoose a file |
|                                                                          | 2 Upload this module |                |
|                                                                          |                      |                |

• Now in the Module File tab, choose the package file of Wish marketplace from your system.

- Once selected, click on the Upload this module button.
- On the same page, scroll down and in the Modules list, search for Wish and it will be listed in the right side like shown in the image below. You have to click on the **Install** button shown in the image.

| I | MODULES LIST |                                                                           |                       |
|---|--------------|---------------------------------------------------------------------------|-----------------------|
|   | Q wish       | Filter by Installed & Not Installed Tabled & Disabled                     | Authors All authors - |
|   | Favorites    | Administration Wish Integration v0.0.1 - by CedCommerce                   | 🖸 Install 👻           |
|   | All          | Allow merchants to integrate their Prestashop shop with Wish marketplace. |                       |

• Once you click on **Install** button, you can see a message like shown below, on the same page, asking you if you wish to proceed with the installation. You may click on **Proceed with the installation**.

| Important Notice                           |                                                                     |                                                                                                    | × |
|--------------------------------------------|---------------------------------------------------------------------|----------------------------------------------------------------------------------------------------|---|
| Do you wa<br>This generally<br>communicate | <b>nt to install th</b><br>happens when the i<br>with PrestaShop Ad | <b>is module that could not be verified by PrestaShop?</b><br>module isn't distributed through our official marketplace, PrestaShop Addons - or when your server failed to<br>dons.   |   |
| wish                                       | Module<br>Author                                                    | Wish Integration<br>CedCommerce                                                                                                    |   |
|                                            |                                                                     | Proceed with the installation Back to modules list                                                                                                    |   |
| Since you may functionalities              | r not have download<br>. We advise you to ir                        | ed this module from PrestaShop Addons, we cannot assert that the module is not adding some undisclosed astall it only if you trust the source of the content. <b>What's the risk?</b> |   |

• The module will be installed and you will be navigated to the **Configuration** page for further steps to be taken.

# 3. Configuration Settings

#### To set up the configuration settings in the Prestashop Admin panel

- a. Go to the Prestashop Admin panel.
- b. In the left navigation panel, place the cursor on the **Wish Integration** menu. The menu appears as shown in the following figure:

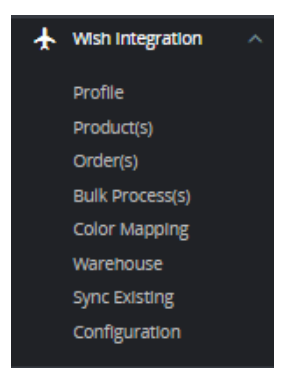

#### c. Click on **Configuration**.

#### d. Go to API Settings.

The tab appears as shown below:

| Modules / cedwish / |                                                               | <b>O</b><br>Back | Translate | Check update | 🔥<br>Manage hook |
|---------------------|---------------------------------------------------------------|------------------|-----------|--------------|------------------|
| ¢¢ API SETTING(S)   |                                                               |                  |           |              |                  |
| API UR              | RL Live Mode  AP/ Mode.                                       |                  |           |              |                  |
|                     | REFRESH TOKEN                                                 |                  |           |              |                  |
|                     | Reset Token                                                   |                  |           |              |                  |
| Access Toke         | n                                                             |                  |           |              |                  |
|                     | Do not change them, remove them when you want to reauthorize  |                  |           |              |                  |
| Refresh Toke        |                                                               |                  |           |              |                  |
|                     | Do not change them, remove them when you want to reauthorize  |                  |           |              |                  |
| Merchant I          | Do not change them, remove them when you want to regulatorize |                  |           |              |                  |
| WAREHOUSES TO SYN   | C STANDARD<br>C EXPRESSAR<br>E EXPRESSAR<br>TEST WAREHOUSE    |                  |           |              |                  |
|                     |                                                               |                  |           |              |                  |
| Debu                | Ig YES NO<br>Log data while request sends on VidaXL           |                  |           |              |                  |

e. In the API Settings, do the following information

- i. In the mode bar. You may select Live or Sandbox according to the need of your system. Once you choose your Account Mode, Click on the 'Refresh Token' button it will redirect to the Wish Merchant Account.
- ii. Your API Access Token, API Refresh Token, and Merchant ID get filled automatically.
- iii. In Debug mode, click on 'Yes' to enable the debug mode.
- f. Now Go to the  $\ensuremath{\text{Product Settings}}$  section.

| Modules / cedwisn / PConfigure<br><b>Configure</b><br>Wish Integration by CedCommerce |                                                                                | G | Translate | Check update | Aanage hooks |
|---------------------------------------------------------------------------------------|--------------------------------------------------------------------------------|---|-----------|--------------|--------------|
| © PRODUCT SETTING(S)                                                                  |                                                                                |   |           |              |              |
| Send Disabled Items too                                                               | VES NO<br>Upload Item;s) that are disabled in Prestashop too.                  |   |           |              |              |
| Make item inactive When Stock 0                                                       | YES NO<br>Make term inactive when stock 0.                                     |   |           |              |              |
| Inventory Threshold                                                                   | 5<br>Send Stock 0 or make item Inactive when stock is less than set<br>amount. |   |           |              |              |
| Cron Chunk Size                                                                       | 10<br>If selected items are larger than set amount then processed by<br>cron.  |   |           |              |              |
| * Default Shipping Amount                                                             | 10<br>Default shipping should be send to all warehouses and > 0.               |   |           |              |              |
| Price Markup By Percent                                                               | 10<br>Amount of percent with that prices to be increase before sending.        |   |           |              |              |
| Price Markup By Fix Amount                                                            | 2<br>Amount with that prices to be increase before sending.                    |   |           |              |              |

g. In the Product Settings, do the following steps:

- i. In the **Send Disabled items too**, Click on '**Yes**' to enable to send disabled items in Prestashop.
- ii. In the **Make Item Inactive When Stock 0**, Click on 'Yes' to enable the make item inactive when stock 0.
- iii. In the **Inventory Threshold**, enter the numeric value to send Stock 0 or make the item Inactive when stock is less than the set amount.

iv.

In the **Cron Chunk Size**, enter the chunk size if selected items are larger than the set amount then processed by cron.

v.

In the Default Shipping Amount, enter the default shipment amount.

vi.

In the **Price Markup By Percent**, enter the number which you want to increase in percentage.

vii.

In the **Price Markup By Fix Amount**, enter the number which you want to increase in amount.

viii.

In the Store Language, select the language in which you want the data to be processed.

ix.

In the **Image Type**, choose the image type which needs to send on the marketplace.

x. In the Customer Group ID, choose the customer group and send prices.

xi.

In the Currency on Wish, choose your Wish set currency.

xii.

In the **Currency of Price**, Select the same currency as wish. If that currency is not available in-store, then you can add that with conversion rate with "International > Localization > Currencies"

xiii.

In the Size Attributes, select Attributes you want to send as size if in items.

xiv.

In the Color Attributes, select Attributes you want to send as color if in items.

15. In the SKU on Wish, Map with a field you want to send it as SKU on wish.com

16. In the GTIN on Wish, Map with the field you want to send it as GTIN on wish.com.

17. In the Image URL for localhost uploads, When using from localhost then you need to add URL from any server because localhost URLs are not accepted by wish.com.

h. Now Go to Order Settings.

The tab appears as shown in the following figure:

- i. In the Order Settings, do the following steps:
  - i. In the Email for Customer, enter the email to create orders, not from marketplace data.
  - ii. In the Create order with Carrier, choose your carrier to create orders.
  - iii. In the Create order with Payment, create orders with a payment method.
  - iv. In the **Force create order**, select **Yes** to create order even stock not available or product not active on the store.
  - v. In the **Cancel order when canceled on the store**, select '**Yes**' to Cancel order on wish.com when order was canceled on Prestashop store by admin.
  - vi. In the **Use Marketplace order id as Reference,** you can use marketplace ID as a reference.
  - vii. In the **CUSTOMER ID**, enter the ID for customers to be created, for orders which are imported from Wish.
  - viii. In the Origin Country, choose your origin country.

ix.

In the Order status when Import, select the order status while importing the order.

х.

In the **Create Shipment**, choose when to create shipment select the order status to appear when the order has been shipped.

- xi. In the Status For Order Create Shipment, select the order status to appear when the order has been Shipped.
- xii. In the **Carrier Mapping**, you can choose your country, store carrier and map with marketplace carrier for shipment.
- xiii. In the **Order Status Mapping**, you can map store order status with marketplace order status.
- j. Lastly, Go to Cron Settings.

- k. In the Cron Settings, do the following steps:
  - i. In **Cron Secure Key**, you can make a combination of secure keys consisting of the alphabet, number, and special characters.
  - ii. You may see cron URL, name, and recommended time.
- I. You can also see 'How to setup Cron Urls' on the server.
- m. Click the **Save** button and the configuration will be saved.

# 4. Cron Setup on cPanel

Once you have completed your configuration, In the configuration, you will see cron settings at below:

- 1. Go to the Prestashop Admin panel.
- 2. In the left navigation panel, place the cursor on the **Wish Integration** menu. The menu appears as shown in the following figure:

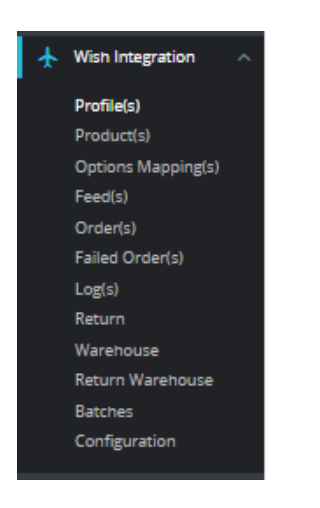

3. Click on **Configuration**.

The Configuration page appears, Scroll up and Lastly, you see Cron Settings,

| É CRON INFO     |                                            | Enter the cron secure key need to set in the                                                            | parameters of following cron urls.            |      |
|-----------------|--------------------------------------------|----------------------------------------------------------------------------------------------------|-----------------------------------------------|------|
| Cron Secure Key |                                            | 24 Generate                                                                                             |                                               |      |
|                 | This cron secure key need to set in the po | arameters of following cron urls.                                                                       |                                               |      |
| Wish Cron Urls  | Cron Url                                   | Cron Url                                                                                                | Recommended Time                              |      |
|                 | Order Import                               | http://demo.cedcommerce.com/integration/prestashop/1.7.6/modules/cedwish/fetchorder.php?secure_key=     | PER 1 HOUR                                    |      |
|                 | Sync Inventory Price at Wish               | http://demo.cedcommerce.com/integration/prestashop/1.7.6/modules/cedwish/syncinventory.php ?secure_key= | ONCE A DAY                                    |      |
|                 |                                            |                                                                                                    | Click on Save button to save the information. | Save |

- 4. In this Cron setting, do the following steps:
  - a. Click on **Generate** button and generate a unique String.
  - b. In Crontab, you will see **Cron URL's, Recommended Time,** copy these URLs and paste it into your Cpanel (Control Panel).

#### Here are the steps to set up Cron URL into your Cpanel.

Step 1: Login into your Cpanel, scroll down to the Advanced section and there you see Cron Jobs.

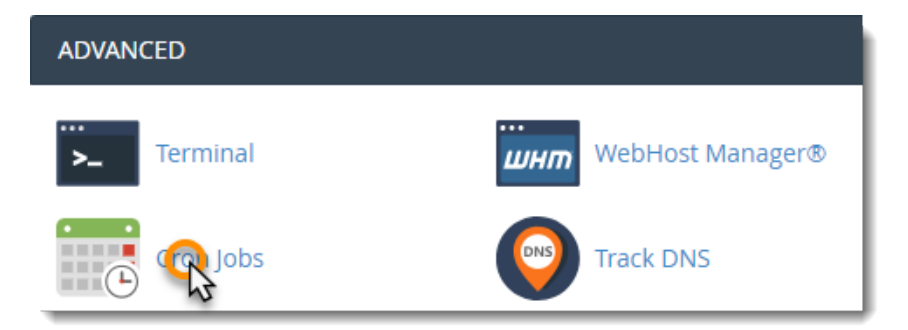

Step 2: Scroll down to the *Add New Cron Job* section. You can either select from the *Common Settings* drop-down menus or fill out your own custom values.

Fill out the form as follows:

• Common Settings: This option allows you to select a preset interval for your cron job to run.

If you have not chosen one of the preset Common Settings, choose from the other options:

- a. Minute: Either enter a custom value or select a preset value from the Common Settings menu.
- b. Hour: Either enter a custom value or select a preset value from the Common Settings menu.
- c. Day: Either enter a custom value or select a preset value from the Common Settings menu.
- d. Month: Either enter a custom value or select a preset value from the Common Settings menu.
- e. Weekday: Either enter a custom value or select a preset value from the Common Settings menu.

| Common Settings            |                                                                                                    |  |
|----------------------------|----------------------------------------------------------------------------------------------------|--|
| y(0 0,12 * * *)            | ۲                                                                                                    |  |
|                            |                                                                                                    |  |
| :00 (At the beginning of t | ۲                                                                                                    |  |
|                            |                                                                                                    |  |
| Every Twelve Hours (0,12   | ۲                                                                                                    |  |
|                            |                                                                                                    |  |
| Every Day (*)              | ۲                                                                                                    |  |
|                            |                                                                                                    |  |
| Every Month (*)            | ۲                                                                                                    |  |
|                            |                                                                                                    |  |
| Every Day (*)              | ۲                                                                                                    |  |
|                            | y(0 0,12 * * *)<br>:00 (At the beginning of t<br>Every Twelve Hours (0,12<br>Every Day (*)<br>Every Day (*) |  |

**Step 3:** Enter the command you want to run in the *Command* **field** and click Add New Cron Job. The command can be any command able to be run from the Linux terminal. This includes scripts per our example.

| Command:              |  |
|-----------------------|--|
| ./somecustomscript.sh |  |
| Add Ne V ron Job      |  |
| V                     |  |

A confirmation will appear to confirm that the job has been added.

# 5. Manage Wish Profiles

To set up the Wish Profile settings in the PrestaShop Admin panel

- 1. Go to the **Prestashop admin** panel.
- 2. In the left navigation panel, place cursor on **Wish Integration** menu. The menu appears as shown in the following figure:

| Wish Integration ^ |
|--------------------|
| Profile            |
| Product(s)         |
| Order(s)           |
| Bulk Process(s)    |
| Color Mapping      |
| Warehouse          |
| Sync Existing      |
| Configuration      |
|                    |

3. Once you click on Wish Profile,

The following page appears:

| Wish Integration / Profile(s)<br>Profile(s) |              | In this section, you can see all your created profiles and you can also create new profile by clicking on 'Add N | ew Profile' button. | Yofile He | <b>e</b> lp |
|---------------------------------------------|--------------|----------------------------------------------------------------------------------------------------|---------------------|-----------|-------------|
| PROFILE(S)                                  |              |                                                                                                    | 0                   | 3 >_ 1    |             |
| ID                                          | Profile Name | Profile Code Status                                                                                              |                     |           |             |
| 1                                           | test         | test 🗸                                                                                                    | / Ed                | ik 💌      |             |
|                                             |              |                                                                                                    |                     |           |             |

4. Now click on Add New Profile. You will be taken to the page as shown below:

- a. In the **name**, enter the name of the profile.
- b. In the **Price From**, you can set the price range of products from.
- c. In the Price to, enter the price range product to.
- d. In the Manufacturer, You can see the manufacturer list available in your store.
- e. In the Supplier, you can see the list of suppliers available.
- f. In the Categories, you can choose your Prestashop Category.
- g. In the Status, choose actively to activate the profile.
- 5. Now Click on **Attribute mapping**, the tab appears as shown below:
  - a. In this tab, map the relevant attributes of the product profiles with that of attributes of items on Wish.
- 6. Now move to next **Shipping**, The tab appears as shown below:
- 7. In this Shipping, do the following steps:
  - a. In the **Wish Default Shipping**, you may add the default shipping price by entering a price and choosing currency. You may do so by clicking on **Add Shipping**.
  - b. In the Warehouse to Shipment, you can choose countries on which you need to ship, Enter the price of shipment, Choose wish currency and enter the max delivery days and put 'Enabled' status.
  - c. In the **Shiping Overrides**, you can choose countries on which you need to ship, Enter the price of shipment, Choose wish currency and enter the max delivery days and put 'Enabled' status.

- 8. Now at last **Product Settings**, the tab appears as shown below:
- 9. In the **Product Markup by Perentage:** You may use this option if you want the price of your PrestaShop product to be increased by percentage on Wish.
- 10. In the **Product Markup by Fix Amount:** You may use this option if you want the price of your PrestaShop product to be increased by percentage on Wish.
- 11. In the Custom HS code, enter the custom HS code.
- 12. In the Origin country, choose origin country.
- 13. In the restricted Flags, you can choose the checkboxes and restrict them.
- 14. Once done click on **Save button** to save the above profile information.

### 6. Manage Wish Products

#### To manage Wish Products.

- 1. Go to the Prestashop admin panel.
- 2. In the left navigation panel, place the cursor on the **Wish Integration** menu. The menu appears as shown in the following figure:

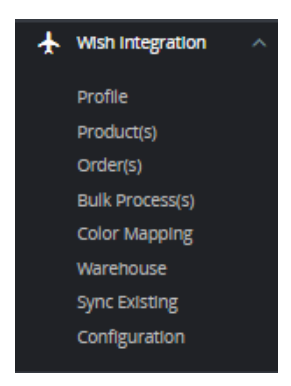

3. Click on Product(s)

The tab appears as shown in figure:

- 4. In the Product Settings, do the following steps:
  - a. In the ID box, the auto-generated product ID for your products in the module.
  - b. In the **Profile**, you can see the name of the profile.
  - c. In the Name box, you can see the name of the item.
  - d. In the **SKU** box, you can see the unique identifier of the item.
  - e. In the Category, you can see product category
  - f. In the Final Price box, you can see the price of the item at Wish.
  - g. In the Quantity box, you can see the total no. of the quantity of the item.
  - h. In the Status box, you can see the status of the item (as saved while creating product profile)
  - i. In the **Validity** box, you can see the time duration for the item.
  - j. In the Upload All, use this button if you want to upload all of the listings at once on the Wish .
  - k. In the Sync stocks, Use this button to sync the stocks of the products.

#### 5. At the botton, you see a button, Bulk actions,

| Select all      |  |
|-----------------|--|
| Lupload         |  |
| C Sync Status   |  |
| C Sync Price    |  |
| + Brand Tagging |  |

- 6. In the tab, you can manually **Upload, Update, Sync Status, Enable, Disable, Sync Price, Sync Stock,** as well as Brand Tagging in individual products.
- 7. Simply select the product checkboxes and perform actions accordingly.

# 7. Managing Wish Orders

#### To manage Wish Orders:

- 1. Go to the Prestashop admin panel.
- 2. In the left navigation panel, place the cursor on the **Wish Integration** menu. The menu appears as shown in the following figure:

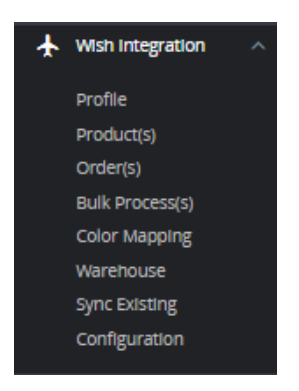

3. Click on Order(s)

- 4. In the Orders, do the following steps:
  - i. In the Store ID box, you can see your Prestashop store ID.
  - ii. In the Purchase ID, you can see your Wish purchase ID.
  - iii. In the **Delivery**, you can see the name of the shipment method.
  - iv. In the **Total**, you can see the Average Order amount.
  - v. In the **PS Status**, you can see the status of the order at Prestashop (as set in the product profile).
  - vi. In the Order Status, you can see the status of the order at Wish.
  - vii. In the **Date**, you can see the date when the orders were received.
- 5. By clicking on the Fetch Order button, you can fetch the orders instantly.

- 6. By Clicking on the Fetch Order by ID, you can fetch orders by ID.
- 7. At the bottom, you can see a button, Bulk Actions.

The tab appears as shown in figure:

| Select all    |
|---------------|
| Unselect all  |
|               |
| C Sync Status |
| 🚛 Ship        |
| Cancel        |
| C Refund      |
| 📋 Delete      |
|               |

8. You can manually **Sync the Status of Orders, Ship orders, Cancel, Refund as well as Delete** by selecting the checkboxes and performing actions.

### 8. Bulk Process

#### Bulk Process:

- 1. Go to the Prestashop admin panel.
- 2. In the left navigation panel, place cursor on **Wish Integration** menu. The menu appears as shown in the following figure:

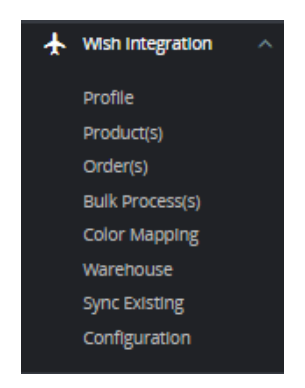

3. Click on Bulk Process

The tab appears as shown in the figure:

4. Here you can see Product feeds and you can also sync feeds.

# 9. Manage Option Mapping

#### To manage Color Mapping:

- 1. Go to the Prestashop admin panel.
- 2. In the left navigation panel, place cursor on **Wish Integration** menu. The menu appears as shown in the following figure:

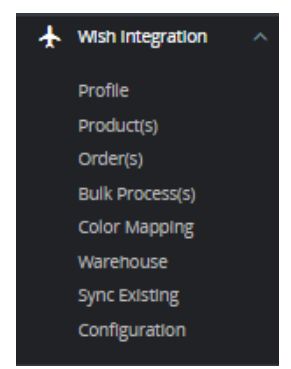

#### 3. Click on **Color Mapping**

The tab appears as shown below:

4. Now click on Add Mapping, the page appears as shown below:

a. Map your Prestashop option on the left side while on the right side you can choose Wish Option. 5. Once done, Click on **Save button** to save the mapping.

### 10. Warehouse

#### To manage Wish Warehouse:

- 1. Go to the Prestashop admin panel.
- 2. In the left navigation panel, place cursor on **Wish Integration** menu. The menu appears as shown in the following figure:

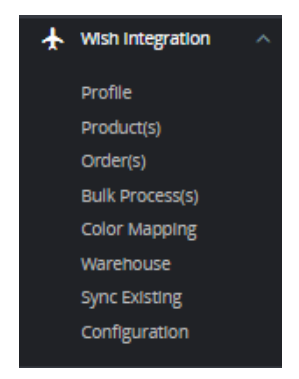

3. Click on Warehouse.

| Wish Integra | ation / Warehouse        |                    |                                                                                                    | Fetch Warehouse | Add Warehouse | e Help |
|--------------|--------------------------|--------------------|----------------------------------------------------------------------------------------------------|-----------------|---------------|--------|
| WAREHOU      | SE 2                     |                    |                                                                                                    |                 | 0 2 2         | >_ 8   |
|              |                          | Warehouse Name 🔻 🔺 | Region 💌                                                                                                    |                 |               |        |
|              |                          |                    |                                                                                                    |                 | Q Searc       | rch    |
|              | Sef03a7150bf43dbe797bb53 | STANDARD           | {"city":"","ship_to_name":"","street_address2":"","street_address1":"","zipcode":"","state":"","country_code":""} |                 | 🛍 Dele        | ete    |
|              | 607fe8e1eb09c5ec65141f01 | EXPRESS-AR         | {"city":"","ship_to_name":"","street_address2":"","street_address1":"","zipcode":"","state":"","country_code":""} |                 | 🛍 Dele        | ete    |
| Bulk a       | ctions 🔺                 |                    |                                                                                                    |                 |               |        |

- 4. On the top, you can see Fetch Warehouse and Add Warehouse button.
- 5. In **Fetch Warehouse**, With the help of fetch warehouse, whatever the warehouse you are using that get fetched into this section.
- 6. Click on '**Add Warehouse**' to add new warehouse. The tab appears as shown below:

| Add new               |                                                                                                    | G<br>Back To List | ()<br>Helj |
|-----------------------|----------------------------------------------------------------------------------------------------|-------------------|------------|
| STREATE NEW WAREHOUSE |                                                                                                    |                   |            |
| destination_countries | The region (such as "4U", "MA", or "457 of the workhouse.                                                                                                    |                   |            |
| Warehouse Name        |                                                                                                    |                   |            |
| Ship To Name          |                                                                                                    |                   |            |
| City                  | The entity that return parcels should be addressed to. This should be a nome that helps the carrier successfully identify the workhouse and deliver return parcels |                   |            |
|                       | The city in which of the warehouse is located.                                                                                                    |                   |            |
| State                 | The state in which of the wavehouse is located.                                                                                                    |                   |            |
| Country               | The country in which of the warehouse is located. Country code should failow ISO 3166 Alpho-2 code. Example: CN, US.                                               |                   |            |
| Zipcode               |                                                                                                    |                   |            |
| Street Address 1      |                                                                                                    |                   |            |
| Streagt Address 2     | The primary street address of the worehouse.                                                                                                    |                   |            |
| Street Houress 2      | Optional The secondary street address of the warehouse.                                                                                                    |                   |            |
| Cancel                |                                                                                                    | Sa                | <b>1</b>   |

7. In the Warehouse, do the following steps:

- a. In destination\_countries, enter your warehouse country.
- b. In Warehouse name, enter the name of warehouse.
- c. In **Ship To Name**, enter the entity that return parcels should be addressed to. This should be a name that helps the carrier successfully identify the warehouse and deliver return parcels.

d.

In City, enter the city of your warehouse.

e.

In State, enter the state of your warehouse.

f.

In **Country**, enter the country of your warehouse.

g.

In **Zipcode**, enter the zipcode of your warehouse.

h.

In Street Address 1 and Street Address 2, enter the street address of your warehouse.

8. Once get filled, click on **Save button** to save the information.

# **11. Sync Existing**

#### To manage Sync Existing

- 1. Go to the Prestashop admin panel.
- 2. In the left navigation panel, place cursor on **Wish Integration** menu. The menu appears as shown in the following figure:

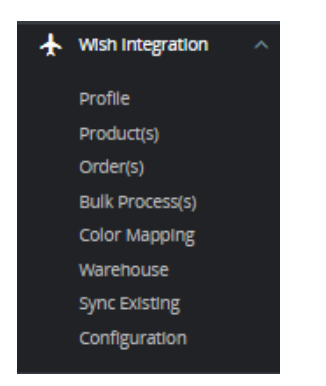

3. Click on Sync Existing

- 4. In this section, you can create a batch to see data information from Wish and download it from download link provided by Wish.
- 5. Click on Create New Batch by click on 'Create New Batch' button on the top. The link will get generated.